When raising requisitions on the i-procurement system, the cost centre (i.e. your school) automatically defaults from the cost centre held against the person raising the requisition. Although every effort is made to ensure that this is correct at the point of setting up, it is very important that you check this the first time you raise a requisition. This document shows how this is done. If you find that the cost centre is incorrect, please notify iFS immediately on 028-90566347, so that it can be corrected. Note that you only need to check this once – normally when raising the first requisition on the system, but if you have already been using i-procurement and have not yet checked this code, please do so now.

| 🕘 🥖 https   | s://ebs.int.erp-sop.co.uk/OA_HTML/RF.jsp?function_id= | 73308ires 🔎 🗝 🖨 🖒 🧭 Oracle iProcurement: Shop 🛛 🛛 🎸 Oracle E-Business Suite | 812                                           |            |          |                 | Sector 10                                                                                                    |  |
|-------------|-------------------------------------------------------|-----------------------------------------------------------------------------|-----------------------------------------------|------------|----------|-----------------|----------------------------------------------------------------------------------------------------|--|
| eat         | iducation iProcurement<br>iuthority                   |                                                                             | <u>ي</u> ا الإ                                | 0          | *        | ¢               | Logged in As 40659461 ?                                                                                                    |  |
| Requisition | ns Receiving                                          |                                                                             |                                               |            |          |                 |                                                                                                    |  |
| es Shop     | pping Lists Non-Catalog Request                       |                                                                             |                                               |            |          |                 |                                                                                                    |  |
| rch Main St | tore                                                  | Go Advanced Search                                                          |                                               |            |          |                 |                                                                                                    |  |
|             |                                                       |                                                                             |                                               |            |          |                 |                                                                                                    |  |
| res         |                                                       |                                                                             |                                               |            |          |                 | Shopping Cart                                                                                                    |  |
| ā           | Main Store                                            | Stationery and Consumable Purchases                                         | Catering Put                                  | chases     |          |                 | Your cart contains 1 line.<br>Recently Added Lines<br>BALL POINT<br>BALL POINT<br>SEN 3<br>View Cart and Cl                                          |  |
| . 2+)2      |                                                       |                                                                             |                                               |            |          |                 | Purchasing News                                                                                                    |  |
| ÷.,         | Furniture Purchases                                   | ICT Purchases                                                               | Miscellaneou                                  | is Purchas | es       |                 | <ul> <li>Check frequently asked quick</li> </ul>                                                                                                    |  |
|             |                                                       | X III                                                                       | No. 1                                         |            |          |                 | <ul> <li>Review purchasing policie</li> </ul>                                                                                                    |  |
|             | Furniture Purchases                                   | Facilities Managemet Inc Utilities Purchases                                | Facilities Management Inc Utilities Purchases |            |          |                 |                                                                                                    |  |
|             |                                                       |                                                                             | 1. J                                          |            |          |                 | Please initially search the STORE v<br>a requisition. This will quicken the p<br>ensure you are ordering from EA co                                  |  |
| P           | Transport Purchases                                   |                                                                             |                                               |            |          |                 | Non Catalogue requisitions will be o<br>EA procurement staff but it is your<br>responsibility to ensure value for m<br>least 2 price checks please). |  |
|             | 2                                                     |                                                                             |                                               |            |          |                 | It is suggested for ease of ordering<br>requisition to no more than 15 lines                                                                         |  |
|             |                                                       |                                                                             |                                               |            |          |                 | Orders over 5000 GBP require a ter<br>process, speak to Procurement.                                                                                 |  |
| Requisiti   | ions                                                  |                                                                             |                                               |            |          |                 | Requisitions will <u>not</u> be processed                                                                                                    |  |
|             |                                                       |                                                                             |                                               |            |          | Full List       | If you raise a requisition on Oracle                                                                                                    |  |
| 2 🖻 🕸       | • III                                                 |                                                                             |                                               |            |          |                 | to RECEIPT it on the system immer<br>you receive your goods or services,<br>do so impacts on payments to supp                                        |  |
| ulsition    | Description                                           |                                                                             | Total (GBP) Status                            | Сору       | Change   | Express Receive | your budget profile. Please also<br>those within your section who do no                                                                              |  |
| 6           | BALL PUINT PEN, non-refiliable, Medium point - red    | BOX OF DU, STITLUSTIN, BIODIONE                                             | 1.09 Approved                                 | -          |          | <b>V</b>        | access to the system.<br>Please contact Procurament 028                                                                                              |  |
| n           | OCU3HAYNUU9 chair                                     |                                                                             | 260.00 Approved                               | 6          |          |                 | if you have any order/requisition                                                                                                    |  |
| -           | Please provide services under CCN049 of the iFS co    | ntract - additional consultancy support for the implementation              | 134420.00 Approved                            | 0          |          | <b>\$</b>       | Please contact IFS Team 028 9058<br>have any system queries.                                                                                         |  |
| 2           |                                                       | ielf-clean, level-indicator, blue - box of 12, 5 STAR 396799                | 1.80 Rejected                                 | -          | <b>1</b> |                 |                                                                                                    |  |
| 2           | GEL INK PEN, medium point, tungsten carbide ball, :   |                                                                             |                                               | -          |          |                 |                                                                                                    |  |

To view cost centre information, click on 'View Cart and Checkout'

## Click on 'Edit' button

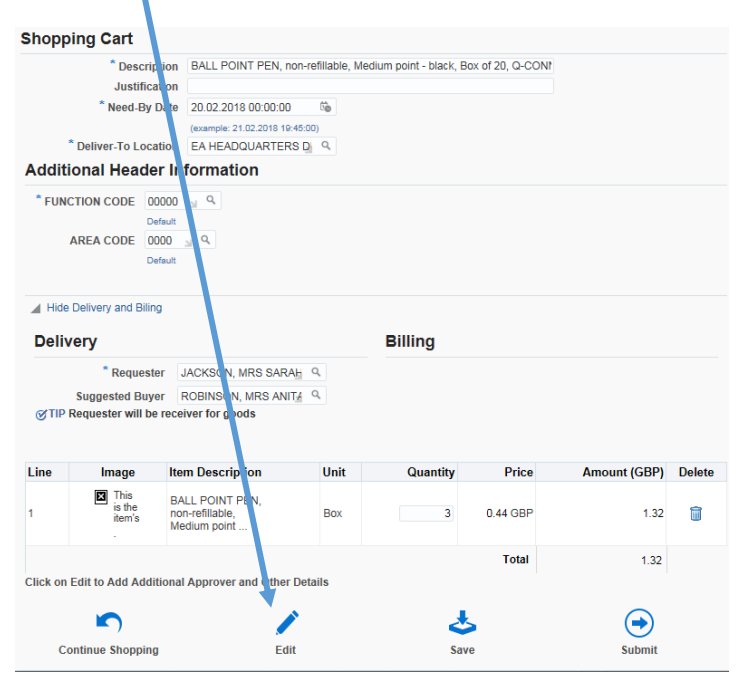

Click on the Details icon on the first line.

| Pea Authority Proc rement                                                                                                    |                                    |                     |                          |                                                          | )⊟ I    | <b>``</b> O  | * 🌣 | • <b>**</b> • | Logged in As 40659461 | 0        |
|----------------------------------------------------------------------------------------------------|------------------------------------|---------------------|--------------------------|----------------------------------------------------------|---------|--------------|-----|---------------|-----------------------|----------|
| P Requisitions Receivin                                                                                                    |                                    |                     |                          |                                                          |         |              |     |               |                       |          |
| ores Shopping Lists Non-Catalog Reques                                                                                                    | It                                 |                     |                          |                                                          |         |              |     |               |                       |          |
| Information                                                                                                    |                                    |                     |                          |                                                          |         |              |     |               |                       |          |
| Charge Account Re-C nerated.                                                                                                    |                                    |                     |                          |                                                          |         |              |     |               |                       |          |
| dit and Submit Requisition                                                                                                    |                                    |                     |                          |                                                          |         |              |     |               | Save Printable Pa     | ige Su   |
| equisition 3776 s                                                                                                    |                                    |                     |                          |                                                          |         |              |     |               |                       |          |
|                                                                                                    |                                    | Total 1.32 GBP      |                          |                                                          |         |              |     |               |                       |          |
|                                                                                                    | * Descr                            | iption BALL POINT I | PEN, non-refiliable, Mer | lium point - black, Box of 20, Q-CONF                    |         |              |     |               |                       |          |
|                                                                                                    | * FUNCTION                         | CODE 00000 al 9     |                          |                                                          |         |              |     |               |                       |          |
|                                                                                                    | AREA                               | CODE 0000 u 9.      |                          |                                                          |         |              |     |               |                       |          |
|                                                                                                    | 11                                 | Default             |                          |                                                          |         |              |     |               |                       |          |
| lect Lines: Update Copy Delete   11                                                                                                    | C                                  |                     |                          |                                                          |         |              |     |               |                       |          |
| elect Details Description                                                                                                    | Quantity Unit                      | Price               | Amount (GBP)             | Need By Date                                             | Deliver | To Location  |     | Attachment    | Update Line           | Dele     |
| BALL POINT PEN,<br>non-refiltable,<br>Medium point                                                                                                    | 3 Bax                              | 0.44 GBP            | 1.32                     | 20.02.2018 00:00:00 1%<br>(exemple: 21.02.2018 19:45:00) | EA HE   | ADQUARTEE 9. |     | <b>\$</b> 3   | 1                     | 1        |
|                                                                                                    |                                    | Total               | 1.32                     |                                                          |         |              |     |               |                       |          |
|                                                                                                    |                                    | T O GAT             |                          |                                                          |         |              |     |               |                       |          |
| ir requisition will be sent to the following list of ap<br>provals                                                                                                  | iprovera.                          | 1000                |                          |                                                          |         |              |     |               |                       |          |
| ur requisition will be sent to the following list of ap<br>p <b>provals</b><br>Please click on Manage approval to add add                                           | iprovers.<br>Sitional approver(s). | 1000                |                          |                                                          |         |              |     |               | Manage                | Approv   |
| ur requisition will be sent to the following list of ap<br>pprovals<br>Please click on Manage approval to add add                                                   | iprovers.<br>ditional approver(s). |                     |                          |                                                          |         |              |     |               | Managa                | e Approv |
| ur requisition will be sent to the following list of ap<br><b>provals</b><br>Please click on Manage approval to add add<br>GIBSON, ALISON<br>otes And Attachments   | provers.<br>ditional approver(s).  | · vua               |                          |                                                          |         |              |     |               | Manage                | Approve  |
| ur requisition will be sent to the following list of ap<br>provals<br>Please click on Manage approval to add add<br>GIBSON, ALISON<br>rtes And Attachments<br>lotes | provers.<br>ditional approver(s).  | ····                |                          |                                                          |         |              |     |               | Manage                | Approv   |

View the cost centre within the Charge Account field. Your cost centre is the number after 01.

| 1 Th 10 1                                                       |                           |                    |                     |                       |                      |                     |                  |           |                |        |            | 00          |
|-----------------------------------------------------------------|---------------------------|--------------------|---------------------|-----------------------|----------------------|---------------------|------------------|-----------|----------------|--------|------------|-------------|
| 🗧 https://ebs.int.erp-sop.c /uk/OA_HTMS                         | /OA.jsp?page=/oracle/apps | lic 🔎 - 🔒 C 🥃 E    | Edit and Submit Req | uisition 🛛 🖉 Oracle i | E-Business Suite R12 |                     |                  |           |                |        |            | G           |
|                                                                 |                           | Justification      |                     |                       |                      |                     |                  |           |                |        |            |             |
|                                                                 | FUN                       | CTION CODE 00000   | 9 <u>1</u> 9        |                       |                      |                     |                  |           |                |        |            |             |
|                                                                 |                           | AREA CODE 0000     | × Q                 |                       |                      |                     |                  |           |                |        |            |             |
|                                                                 |                           | Default            |                     |                       |                      |                     |                  |           |                |        |            |             |
| ct Lines: Update Cop Delete   💢                                 | 2                         |                    |                     |                       |                      |                     |                  |           |                |        |            |             |
| ect Details Description                                         | Quantity Uni              | it Pric            | e Amo               | ount (GBP) Need By I  | Date                 | Deliver-T           | Location         |           | Attachm        | ent Up | odate Line | Delete      |
| BALL POINT PEN.                                                 |                           |                    |                     | 20.02.201             | 8 00:00:00           | 5411545             | 0/10777 0        |           |                |        |            |             |
| Medium por 1                                                    | 3 80                      | 0.44 GB            | P                   | 1.32 (example: 21     | 02 2018 19 45 00)    | EA HEAD             | QUARIES Q        |           | *              | 8      | -          | 9           |
| Supplier                                                        |                           |                    |                     |                       | Delivery             |                     |                  |           |                |        |            |             |
|                                                                 | Supplier                  | BANNER GROUP LIN   | AITED               |                       |                      | Urgent              | No               |           |                |        |            |             |
|                                                                 | Site                      | FORESTGROVE        |                     |                       |                      | Need-By Date        | 20.02.2018 00:00 | 00        |                |        |            |             |
|                                                                 | Contact Name              | EAORDERS, EA       |                     |                       |                      | Requester           | JACKSON, MRS     | SARAH     |                |        |            |             |
|                                                                 | Phone                     |                    |                     |                       |                      | Deliver-To Location | EA HEADQUART     | ERS DUND  | IONALD         |        |            |             |
|                                                                 | Fmail                     | eani@bbanner.co.uk |                     |                       |                      | P.Card Used         | No               |           |                |        |            |             |
|                                                                 | Supplier Item             | 70326-490          |                     |                       |                      | Picaro Osco         | 140              |           |                |        |            |             |
|                                                                 | Manufacturer              |                    |                     |                       |                      |                     |                  |           |                |        |            |             |
| Ma                                                              | nufacturer Part Number    |                    |                     |                       |                      |                     |                  |           |                |        |            |             |
| Note To Supplies                                                |                           |                    |                     |                       |                      |                     |                  |           |                |        |            |             |
| Note to Supplier                                                | ^                         |                    |                     |                       |                      |                     |                  |           |                |        |            |             |
|                                                                 | ~                         |                    |                     |                       |                      |                     |                  |           |                |        |            |             |
| stributions                                                     |                           |                    |                     |                       |                      |                     |                  |           |                |        |            |             |
| ine Charge Account                                              | Project Number            | Task Number        | Award Number        | Expenditure Type      | Expenditure Organia  | ration Expenditure  | Item Date P      | ercent Qu | uantity Amount |        |            |             |
| 81.52102.N.3805.00000.0000.0000.0000                            |                           |                    |                     |                       |                      |                     | 10               | 10 3      | 1.32           |        |            |             |
|                                                                 |                           |                    |                     |                       |                      |                     |                  |           |                |        |            |             |
|                                                                 |                           | Total              |                     | 1.32                  |                      |                     |                  |           |                |        |            |             |
|                                                                 |                           |                    |                     |                       |                      |                     |                  |           |                |        |            |             |
| requisition will be sent to the following list of ap<br>provals | provers.                  |                    |                     |                       |                      |                     |                  |           |                |        |            |             |
| Please click on Manage approval to add ad                       | ditional approver(s)      |                    |                     |                       |                      |                     |                  |           |                |        |            |             |
| to and any                                                      | and an an an and any      |                    |                     |                       |                      |                     |                  |           |                |        | Manag      | e Approvals |
| 9                                                               |                           |                    |                     |                       |                      |                     |                  |           |                |        |            |             |
| -+                                                              |                           |                    |                     |                       |                      |                     |                  |           |                |        |            |             |
| CUBENCINE AL INCOM                                              |                           |                    |                     |                       |                      |                     |                  |           |                |        |            |             |
| GIBSON, ALISON                                                  |                           |                    |                     |                       |                      |                     |                  |           |                |        |            |             |
| GIBSON, ALISON                                                  |                           |                    |                     |                       |                      |                     |                  |           |                |        |            |             |
| es And Attachments                                              |                           |                    |                     |                       |                      |                     |                  |           |                |        |            |             |
| es And Attachments                                              |                           |                    |                     |                       |                      |                     |                  |           |                |        |            |             |